ROAMmerchant Login

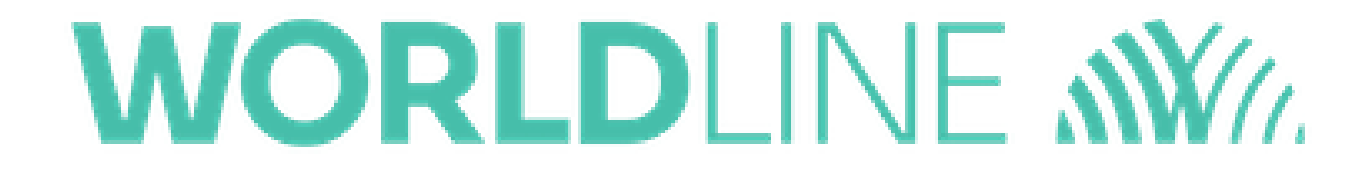

## Viewing Client Profile List

Posted: Nov 20, 2019

1. First, log in to ROAMsupport6 by following the steps outlined here.

2. On the sidebar, click on Client Profiles.

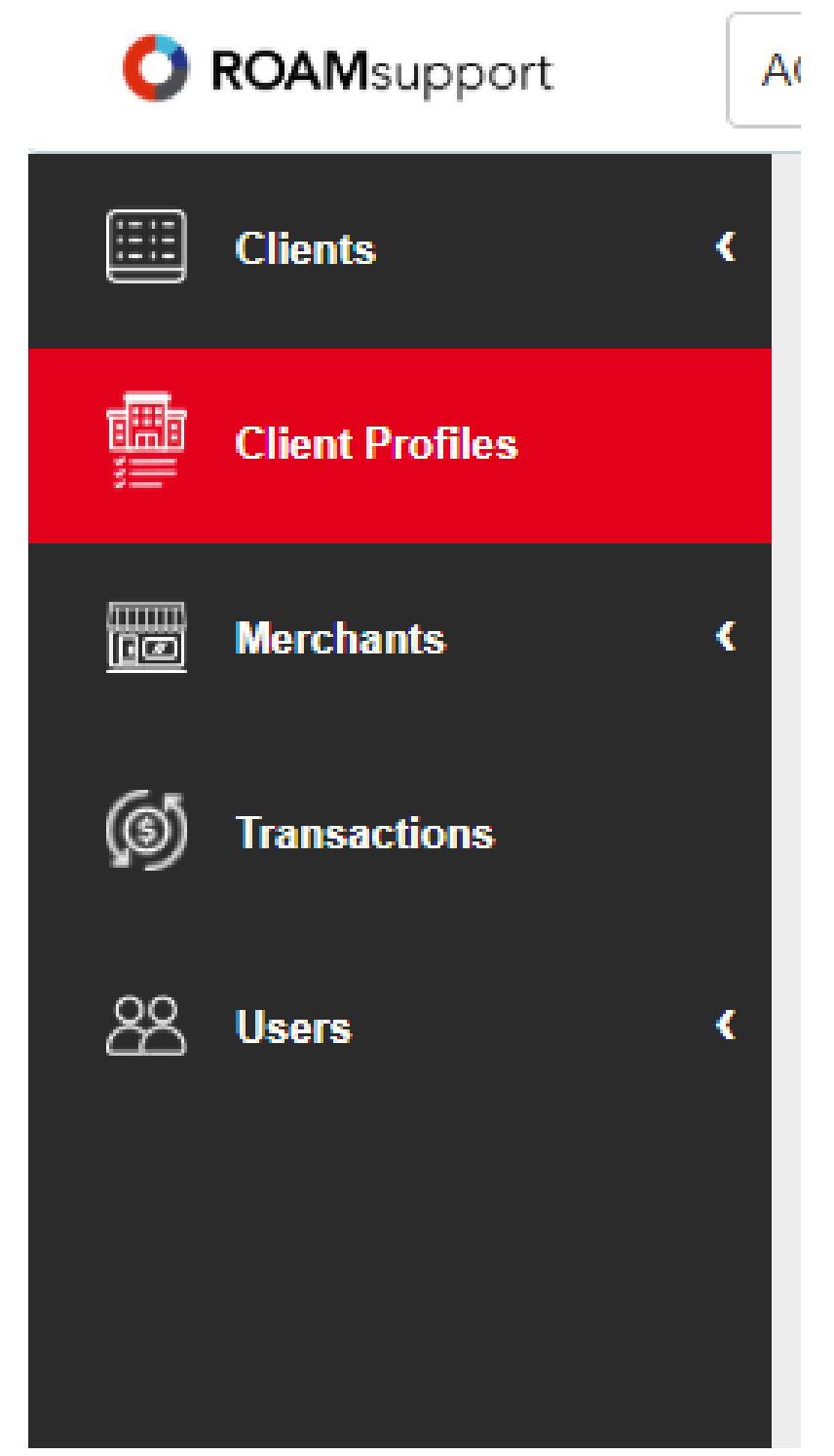

3. You will now be presented with the Client Profiles screen.

| O ROAMsupport    | ACME Industries                                     | × -                                                                    |                    | acmeapd 💌  |
|------------------|-----------------------------------------------------|------------------------------------------------------------------------|--------------------|------------|
| Clients          | <ul> <li>Client Profiles</li> </ul>                 |                                                                        |                    |            |
| Client Profiles  | + CREATE PROFILE                                    |                                                                        |                    |            |
| Merchants        | <                                                   | Q                                                                      | PRINT C EXPORT PDF | EXPORT CSV |
| (5) Transactions | Profile ID                                          | Profile Name                                                           | Status             | <b></b>    |
| 22 Heare         | No data for the current filter                      | rs                                                                     |                    |            |
|                  | Displaying 0 - 0 of 0 Profiles<br>Profiles per page | Displaying 0 - 0 of 0 Profiles matched. Show 25 •<br>Profiles per page |                    |            |
|                  |                                                     |                                                                        |                    |            |
|                  |                                                     |                                                                        |                    |            |
|                  |                                                     |                                                                        |                    |            |
|                  |                                                     |                                                                        |                    |            |

4. This screen is used to show details about the profiles associated with the logged-in client. It's important to note that profiles will not show up in the list by default, they must be searched.

5. Use the search field to input key words associated with the profile you wish to learn more about. If you do not input a search query, a list of all associated client profiles will be returned.

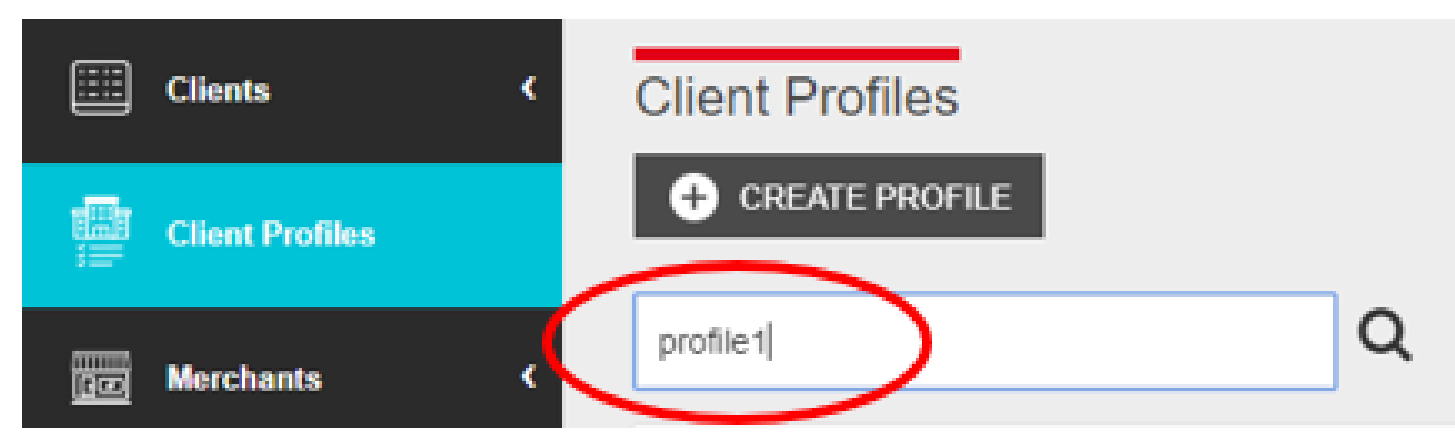

6. By searching for **profile1** as shown above, the Client Profiles screen will return the profiles associated with the search query.

| O ROAMsupport    | ACME Industries                     | × -                                  |                   | acmeapd 💌  |
|------------------|-------------------------------------|--------------------------------------|-------------------|------------|
| EIII Clients     | <ul> <li>Client Profiles</li> </ul> |                                      |                   |            |
| Client Profiles  | + CREATE PROFILE                    |                                      |                   |            |
| Merchants        | <                                   | Q                                    | PRINT SEXPORT PDF | EXPORT CSV |
| (3) Transactions | Profile ID                          | Profile Name                         | Status            |            |
|                  | 54872                               | Profile1                             | Active            |            |
| 🆧 Users          | < 54871                             | Profile1                             | Active            |            |
|                  | Displaying 1 - 2 of 2 Profiles      | matched. Show 25 • Profiles per page |                   |            |

6. To view all of the details associated with a client profile, click on the respective line item. This will bring you to the profile page, which provides all details of the client profile, including profile information, profile configuration, and audit logs.

| Client Profiles > Profile         | 1                   |              |                    |           |              |                 |
|-----------------------------------|---------------------|--------------|--------------------|-----------|--------------|-----------------|
| 🕞 BACK 🛛 📅 MERCHANT               | S + CREATE MERCHANT |              |                    |           |              | PRINT           |
| Client Profile Information        |                     |              |                    |           |              |                 |
| Parent                            |                     | 5122         |                    |           |              |                 |
| Profile ID                        |                     |              | 54872              |           |              |                 |
| Profile Name                      |                     | Profile1     |                    |           |              |                 |
| Status 🕕                          |                     | Active       |                    |           |              |                 |
|                                   |                     |              |                    |           |              |                 |
| Client Profile Configuration      |                     |              |                    |           |              |                 |
| Allow Duplicate MID               |                     | No           |                    |           |              |                 |
| Ingenico Customer Support Email 🕕 |                     |              | vest@roamdata.com  |           |              |                 |
| Tender Type 🕕                     | Tender Type 💿       |              | b                  |           |              |                 |
| Locale ()                         |                     | en_US        | en_US              |           |              |                 |
|                                   |                     |              |                    |           |              |                 |
| Audit Logs                        |                     |              |                    |           |              |                 |
| General Billing Security          |                     |              |                    |           |              |                 |
| Operator User Audit Type          | Object Id           | Object Type  | Date & Time (UTC)  | Operation | Field Change | Comment         |
| RoamAdmin General                 | 54872               | Organization | 2019-11-20   08:48 |           |              | processing.conf |
| 1 total                           |                     |              |                    |           |              |                 |

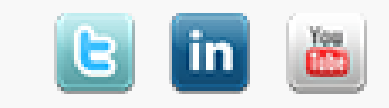